## ISTRUZIONI PER TROVARE LA PAGINA CON LE LEZIONI B2

1.www.marilenabeltramini.it

2. cliccare sull'icona CEFR

3.si apre una pagina: a SINISTRA cliccare su CEFR. English Level B2

4. si apre una pagina <u>CEFR. English Level B2</u> dove trovate l'elenco di tutte le lezioni: aprite la data della lezione che vi interessa